## 科研費応募の際に,様式(ワード文書) に図表を挿入する場合のテクニック

. 様式S-1-12 広募内容ファイル(添付ファイル項目) <u>若手研究(A・B)-3</u>↔ 研究計画・方法。 図を組み込む場合 本報には、研究日的を達成するための具体的な研究計画・方法について、<u>世語に概要を納強にまとめ記述したとで</u>、平成24年度 の計画と平成25年度以降の計画に分けて、適宜空飯を引用しつつ記述してください。ここでは、研究の追切計画とおりに速まない時 の対応など、今方面からの検討状況について述べるとともに、次の点についても、焦点を設り、具体的か可閉鎖に記述してください。 の 本研究を送付する上での具体的な工夫(効果的に研究を達める上でのアイディア、効率的に研究を進めるための研究協力着から の支援等 研究計画を送行するための研究体制について、研究代表者及び必要に応じて研究協力者(編外共同研究者、科学研究食への応募 ø ● 「気気間の受けりしたのの研究剤、大剤性にやくに、耐気化等ななしあくになっている人がものが大剤が見た剤、ドチャリス層への元率 交換を有しない企業の研究剤、大剤性学りに含く、食素を記入することも可いの見からなど剤(回義を用いる事)。
 ● 研究代表者が、本帯式とは別に勤務として行う研究のために雇用されている者である場合、または勤務でないが別に行う研究が ある場合には、その研究内容と本研究との問題(地名)の指述は、
 ■ 研究計画・方法(観察)※研究目的を達成するための研究計画・方法について、構理にまとめて記述してください。 「科研費に育てられた情報学の研究」+ 日本における情報学は、1987年頃から研究施設や情報工学科等が創設され出して類在化した若い学問分 野である。ここでは、情報科学・情報工学、ソフトウェア科学・工学、知能科学等を包含したものとして情 報学と言う。その後、この情報学は、現在に至るまで、コンピュータ及びネットワーク技術と歩調を合わせ ながら急速に発展・深化し、社会に浸透し、社会を、いや社会インフラや社会システム 2 方さえも変え つつある。 しかし、その黎明期においては、教授陣は、当然、情報学園有の教育を受けて育ったわ なく、電気 工学や数学、物理学出身の研究者達が、それぞれのやり方で方向や手法、理論を文字通り根素 に思う。 私は、数学科出身であるが、学部4年から Turing 根核や計算可能性、帰納的関数等を勉強し、数学は使 うが既存の数学とは違った学問としての情報学に始めから取り組むことができた。それでも、その手法や発 想は、どうしても数学的なものになりがちだった。情報学の研究を、情報学が本来対象とすべき課題やデー タや計算、それらを扱うコンピュータ、それらを利用するユーザを意識して展開できるようになったのは、 「特定研究」への参加があったからだと思っている。+ 1970年代に、8年ものの連続した二つの特定研究「広媛大量情報の高次処理」と「情報システムの形成過 程と学術情報の組織化」に、形式上は一つの計画組のなかの「研究分担者」としてではあるが、実質的には、 研究の構想・計画から、実施・展開、ソフトウェアの開発、論文の作成、発表等に至る末でのすべてに、学 生もいない状況で取り組む、という貴重な経験をすることができた。 (JSPS 発行「私と料研費」抜粋)↩

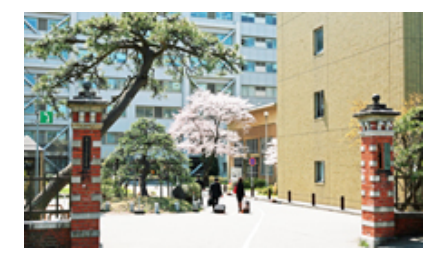

・写真か図(JPEG,GIF など)を貼り付ける場合は、
 ・一旦、ブラウザー(IEなど)に読み込ませ、コピー&
 ペーストでワード文書に貼り付けるのが簡単!

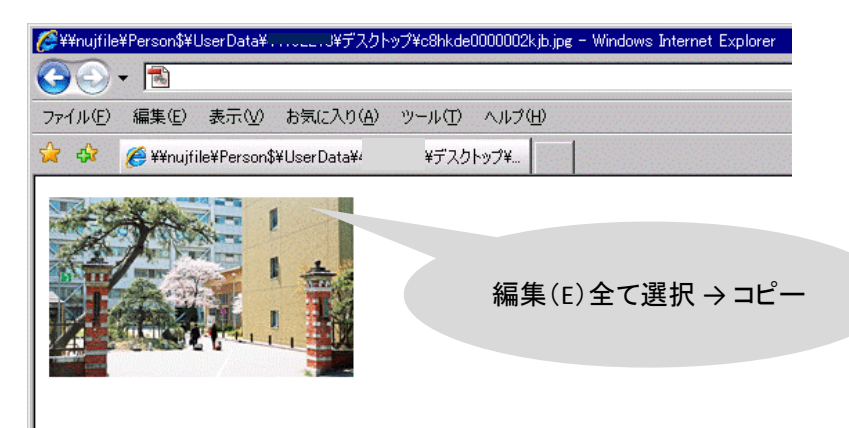

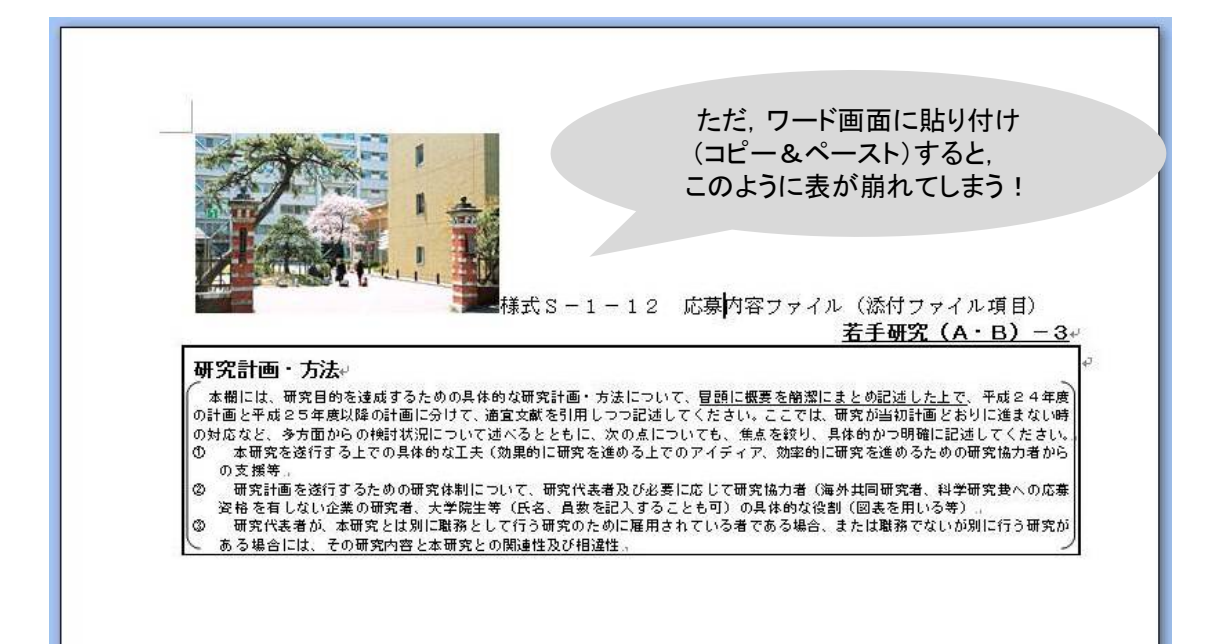

|                                                                                          | 1<br>1 金。                                                                                                    | このような場合,図上のポイン<br>右クリックし,文字列の折り返し<br>前面を指定すると元表の上にマ<br>ントされる。                                                                                                    |
|------------------------------------------------------------------------------------------|----------------------------------------------------------------------------------------------------|----------------------------------------------------------------------------------------------------|
|                                                                                          | <ul> <li>         ・切り取り①         ・ロンーの         ・ロンーの         ・取り付けの         ・回の編集(5)         ・         ・         ・</li></ul> | 12 応募内容ファイル(添付ファイル項目)<br><u>若手研究(A・B)-3</u> 。                                                                                                    |
| 研究計画・方法。<br>本個には、研究目的を達成す<br>の計画と平成25年度以降の計<br>の対応など、多方面からの検討<br>の 本留実を送付する上での4<br>の支援等。 | 込の変更(A).         品           品         最新面へ移動(B)           品         最新面へ移動(B)           品         人イパーリンクロ                  | <ul> <li>□ついて、冒張に優要を崩落にまとの記述した上で、平成24年度<br/>記述してください。ここでは、研究が当初計画とおりに速まない時<br/>) )点についても、集点を彼り、具体的の研究に記述してください。<br/>る上でのアイディア、効率的に研究を進めるための研究協力者から<br/>くんでロールーディーク、効率のに研究を進めるための研究協力者から</li> </ul> |
|                                                                                          | <ul> <li>図表番号の挿入の</li> <li>文字列の折り返し(<br/>5) サイク(7)</li> </ul>                                                                | の必要に応じて戦性防治であれば対応である時代度への応報<br>(あることも可)の具体的な役割(図表を用いる等)。<br>(方内の<br>ないが別に行う研究が                                                                                                    |
|                                                                                          | 3 Bostite().                                                                                                    | <ul> <li>▲ 外周①     <li>▲ 計画①     <li>■ 計画②</li> </li></li></ul>                                                                                                    |
|                                                                                          |                                                                                                    | <ul> <li>★ 前回(型)</li> <li>★ 上下(型)</li> <li>★ 内部(型)</li> </ul>                                                                                                    |
|                                                                                          |                                                                                                    | <ul> <li>         がり 返したの編集(E)         その他のレイアウトオブション(D).         </li> </ul>                                                                                                    |
|                                                                                          |                                                                                                    |                                                                                                    |

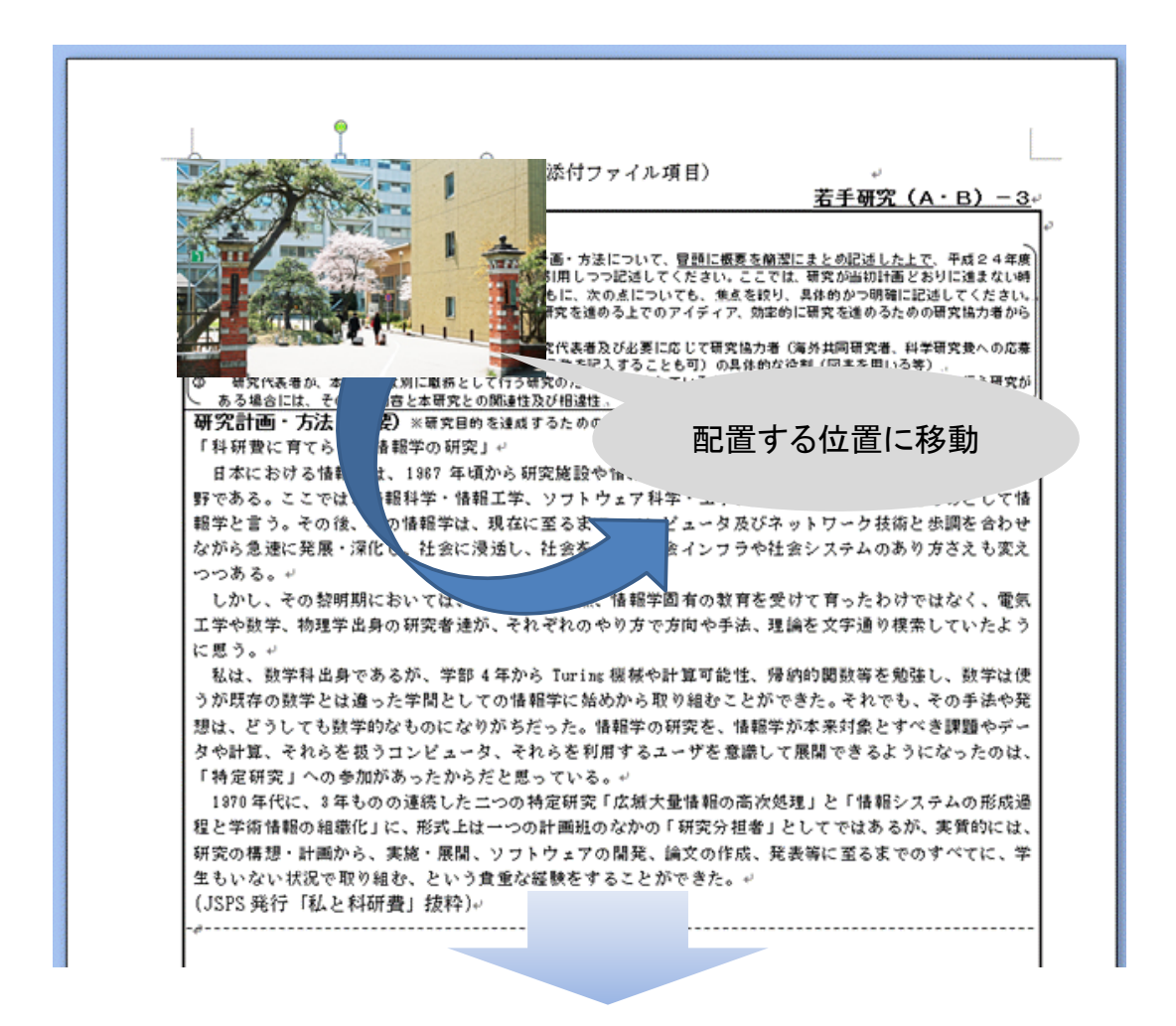

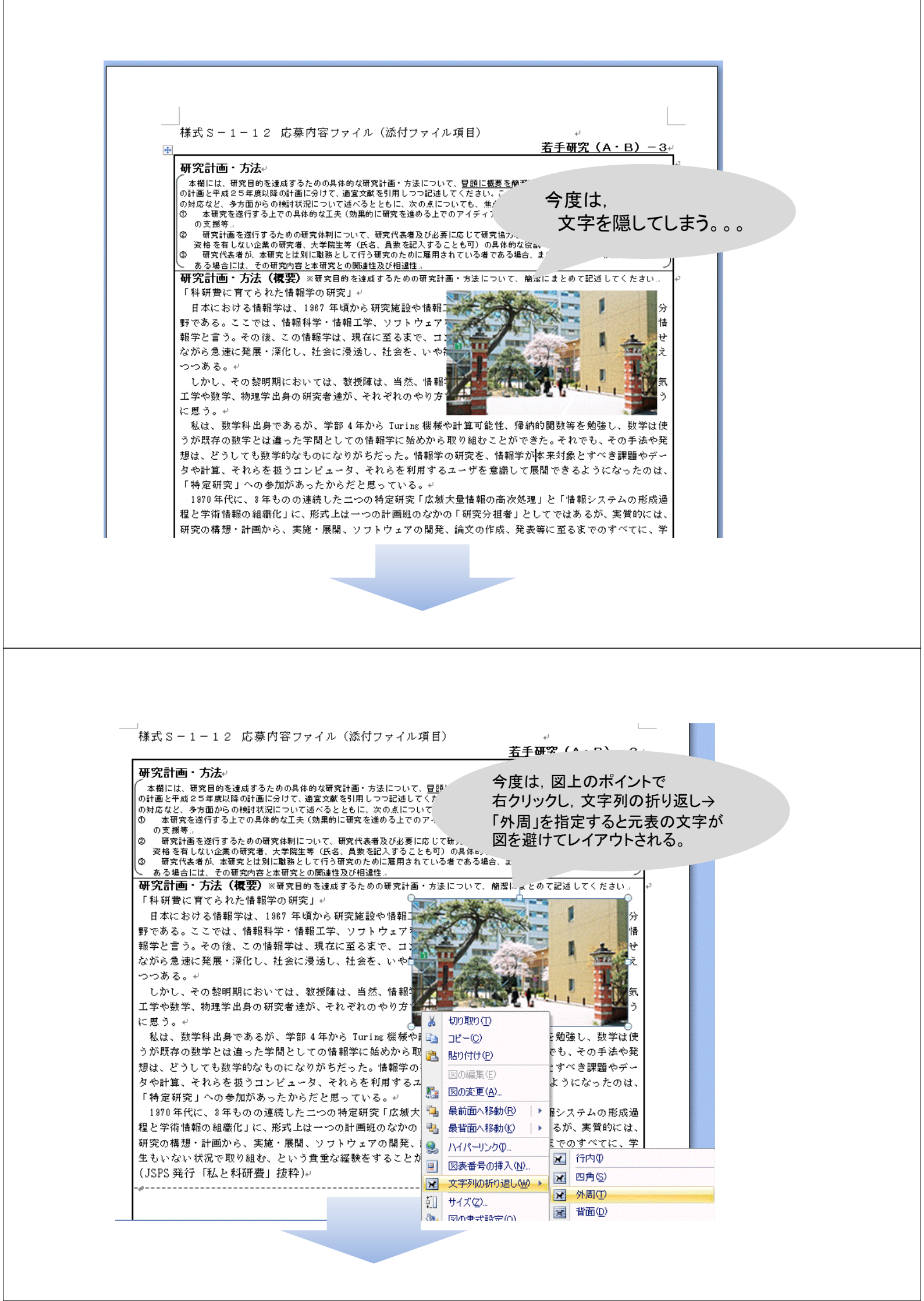

様式S-1-12 応募内容ファイル(添付ファイル項目)

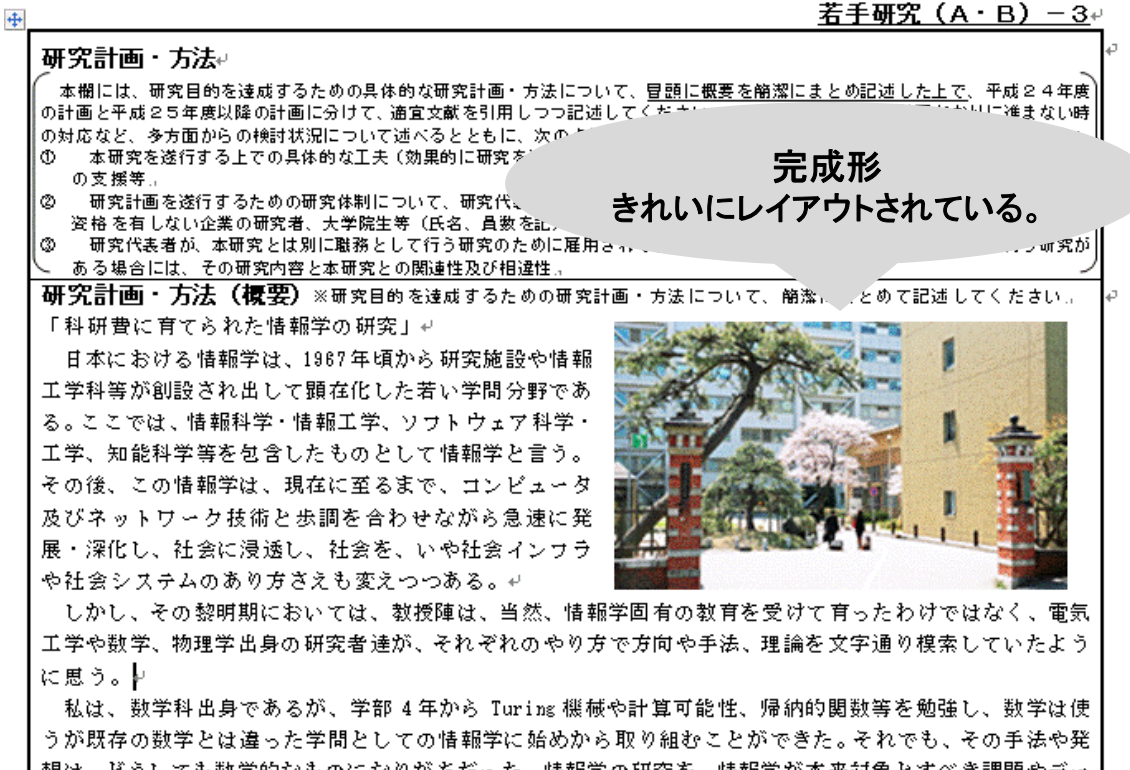

想は、どうしても数学的なものになりがちだった。情報学の研究を、情報学が本来対象とすべき課題やデー タや計算、それらを扱うコンピュータ、それらを利用するユーザを意識して展開できるようになったのは、

- 注意点!
- やたらと貼り付けしない!
   (1Pにつき1点か2点が限度)
- 複雑な表を入れない。一方向に流れる図が
   ベター
- 審査員に渡る際は、モノクロ印刷で冊子として渡される。
  - ※ カラーは使わない方がよい。